### Accesso con SPID o CIE

Collegarsi al link:

https://iov.forms.wq9.it/richiesta-copia-documentazione-sanitaria-identit-digitale

Il sistema chiede di autenticarsi con SPID o CIE:

| Regione del Veneto                                                                                                    |            |   |   |     |  |
|----------------------------------------------------------------------------------------------------|------------|---|---|-----|--|
| N I sistema federata di identificazione della Regione Del Veneto                                                                           | Seguici su | f | 0 | • • |  |
|                                                                                                    |            |   |   |     |  |
| Accedi                                                                                                    |            |   |   |     |  |
| Stal per accedere a WebQuality - IOV<br>Utilizza la tua identità digitale per accedere ai servizi della Pubblica Amministrazione regionale |            |   |   |     |  |
| SPID                                                                                                    |            |   |   |     |  |
| Accedi con SPID, il sistema Pubblico di Identità Digitale                                                                                  |            |   |   |     |  |
| Entra con SPID                                                                                                    |            |   |   |     |  |
| Come attivare SPID                                                                                                    |            |   |   |     |  |
| CIE                                                                                                    |            |   |   |     |  |
| Accedi con Carta d'Identità Elettronica                                                                                                    |            |   |   |     |  |
| Entra con CIE                                                                                                    |            |   |   |     |  |
| Come richiedere CIE                                                                                                    |            |   |   |     |  |
| Altre utenze                                                                                                    |            |   |   |     |  |
| In alternativa puoi utilizzare le seguenti modalità                                                                                        |            |   |   |     |  |
| Entra con CIE 2.0 o CNS                                                                                                    |            |   |   |     |  |
| Cogin with eIDAS                                                                                                    |            |   |   |     |  |

Entrando con SPID o CIE si conferma di voler condividere i propri dati con l'ente e si prosegue:

| Richiesta di accesso CIE <b>Livello 2</b>                                                  | C                                                                                                    |
|--------------------------------------------------------------------------------------------|----------------------------------------------------------------------------------------------------|
| l seguenti dati stanno per essere inviati a:<br><mark>Istituto Oncologico Veneto</mark>    | Stiamo per condividere i<br>seguenti dati con                                                                                                    |
| <ul> <li>Nome</li> <li>Cognome</li> <li>Data di Nascita</li> <li>Codice Fiscale</li> </ul> | <ul> <li>Istituto Oncologico Veneto</li> <li>Data di nascita</li> <li>Indirizzo di posta elettronica</li> <li>Cognome</li> <li>Codice fiscale</li> <li>Numero di telefono</li> <li>Nome</li> </ul> |
| Annulla Prosegui                                                                           | Luogo di nascita     Codice identificativo                                                                                                    |

## Accesso senza SPID o CIE

Collegarsi al link: https://iov.forms.wq9.it/richiesta-copia-documentazione-sanitaria

Si passa nella maschera di inserimento dei dati divisa in due sezioni.

La prima è relativa ai dati anagrafici del richiedente e la seconda alla documentazione richiesta.

| ati anagrafici | Dati del richiedente:                |                     |                   |                            |
|----------------|--------------------------------------|---------------------|-------------------|----------------------------|
|                | Cognome richiedente                  | Nome richiedente    |                   | Codice fiscale richiedente |
| ocumentazione  | 4                                    |                     |                   |                            |
|                | Data di nascita richiedente          |                     | Luogo di nascita  |                            |
|                | 10 2                                 |                     |                   |                            |
|                | Telefono richiedente                 |                     | Email richiedente |                            |
|                | Designing di secidaren *             | CAD di sosi danas * |                   | Comme di accidence à       |
|                | Provincia di residenza -<br>Padova - | 35031               |                   | Abano Terme                |
|                | Indirizzo di residenza *             |                     |                   | N. civico di residenza *   |
|                | Via dei Colli                        |                     |                   | 451                        |
|                | -In qualità di *                     |                     |                   |                            |
|                | Seleziona                            |                     |                   |                            |
|                | Seleziona                            |                     |                   |                            |
|                | Titolare                             |                     |                   |                            |
|                | Delegato                             |                     |                   |                            |
|                | belegato                             |                     |                   |                            |

### Dati anagrafici:

1) I dati vengono recuperati da SPID o CIE e corrispondono ai dati del titolare dell'identità elettronica

2) Telefono e-mail vengono ereditati da SPID, mentre con CIE vanno inseriti manualmente

3) Completare i dati anagrafici del richiedente eventualmente mancanti

4) "In qualità di": scegliere "titolare" se chi sta compilando la domanda è il titolare della documentazione; se si sceglie una delle altre possibilità, si aprono dei campi ulteriori per specificare il legame con la persona di cui si richiede la documentazione e i campi per inserire gli allegati utili a comprovare tale legame:

## Delegato

| In qualità di *<br>Delegato               |        |                   | •                |
|-------------------------------------------|--------|-------------------|------------------|
| Dati dell'intestario della documentazione |        |                   |                  |
| Cognome *                                 | Nome * |                   | Codice fiscale * |
| Luogo di nascita *                        |        | Data di nascita * | <b></b>          |
| Scegli file Nessun file selezionato       |        |                   |                  |
| Scegli file Documento di delega *         |        |                   |                  |

# Genitore con potestà genitoriale

| In qualità di <sup>*</sup><br>Genitore co | ,<br>on potestà genitoriale                                       |             |                   | •                |
|-------------------------------------------|-------------------------------------------------------------------|-------------|-------------------|------------------|
| Dati dell'inte                            | estario della documentazione                                      |             |                   |                  |
| Cognome *                                 |                                                                   | Nome *      |                   | Codice fiscale * |
| Luogo di na                               | ascita *                                                          |             | Data di nascita * |                  |
| Scegli file                               | Documento di riconoscimento *<br>Nessun file selezionato          |             |                   |                  |
| Scegli file                               | Dichiarazione sostitutiva dell'atto di<br>Nessun file selezionato | notorietà * |                   |                  |

### Tutore/Amministratore di sostegno/Curatore

| In qualità di *<br>Tutore/Amministratore di sostegno/Cura            | atore                          |                   | •                |
|----------------------------------------------------------------------|--------------------------------|-------------------|------------------|
| Dati dell'intestario della documentazio                              | ıe                             |                   |                  |
| Cognome *                                                            | Nome *                         |                   | Codice fiscale * |
| Luogo di nascita *                                                   |                                | Data di nascita * | =                |
| Scegli file Documento di riconoscimento *<br>Nessun file selezionato |                                |                   |                  |
| Copia documento di provvedime<br>Scegli file Nessun file selezionato | ento di nomina del tribunale * |                   |                  |

## Erede legittimo

| In qualità di *<br>Erede legitt | imo                                                               |               | <br>              | <br>-            |
|---------------------------------|-------------------------------------------------------------------|---------------|-------------------|------------------|
| Descrizione                     | parentale *                                                       |               |                   |                  |
| Dati dell'inte                  | estario della documentazione                                      | Nome *        |                   | Codice fiscale * |
| Luogo di na                     | scita *                                                           |               | Data di nascita * | <b>*</b>         |
| Scegli file                     | Documento di riconoscimento *<br>Nessun file selezionato          |               |                   |                  |
| Scegli file                     | –Dichiarazione sostitutiva dell'atto d<br>Nessun file selezionato | i notorietà * |                   |                  |

Nelle maschere, un asterisco rosso \* indica che il campo è obbligatorio.

Una volta compilati tutti i campi (almeno quelli obbligatori), si passa alla fase successiva di richiesta di documentazione:

|   | LO.N ISTITU<br>ONCOLO<br>VENET<br>LR.C.C | Richiesta copia documentazione sanitaria<br>Attraverso questo servizio è possibile richiedere copia della documentazione sanitaria relativa ad accessi di Pronto Soccorso e ricoveri et<br>gli Ospedali dell'Istituto Oncologico Veneto IRCCS.                                  | ffettuati |
|---|------------------------------------------|----------------------------------------------------------------------------------------------------|-----------|
| ~ | Dati anagrafici                          | Tipologia di consegna * Seleziona                                                                                                    |           |
| ~ | Documentazione                           | Compila almeno una tipologia di documentazione                                                                                                    |           |
|   |                                          | Chiede di ricevere copia di (compilare un campo per singolo episodio di ricovero):                                                                                                    |           |
|   |                                          | -Copia cartella clinica<br>+ Aggiungi Copia cartella clinica                                                                                                    | 2         |
|   |                                          | Copia cartellino ambulatoriale Aggiungi Copia cartellino ambulatoriale                                                                                                    |           |
|   |                                          | DICHIARAZIONE AI SENSI DELLA LEGGE SULLA PRIVACY *<br>Ho preso visione dell'informativa sul trattamento dei dati personali e dei dati relativi allo stato di salute, presente nel sito dello IOV - Istituto Oncologico<br>link <u>https://www.ioveneto.it/privacy/</u>          | o Veneto  |
|   |                                          | AUTOCERTIFICAZIONE DPR 445/2000 *<br>Consapevole delle sanzioni civili e penali cui può andare incontro in caso di dichiarazioni mendaci o di esibizione di atto falso o contenente dati non<br>a verità, ai sensi dell'art. 76 DPR 445/25.12.2000 e s.m.i.<br>SONO CONSAPEVOLE | n risponc |
|   |                                          | Il costo del servizio è di 0.00€<br>← Indietro ✓ Vai al pagamento                                                                                                    | 4         |

La maschera è composta di 4 sezioni:

## 1. Tipologia di consegna

- Allo sportello CUP di Padova o Castelfranco Veneto, per ritirare fisicamente le copie;

|                   | онначетво questo ветидо е розвилие полнечете сорна чена documentazione запиана невика а поочен енециан presso gin Ospedan den Istituto<br>Oncologico Veneto IRCCS.                                                                                                    |
|-------------------|----------------------------------------------------------------------------------------------------|
| ✓ Dati anagrafici | Tipologia di consegna* Allo sportello                                                                                                    |
| ✓ Documentazione  | Per ritirare la D cumentazione Sanitaria Ospedaliera allo sportello è necessario esibire un documento di identità. La documentazione può essere ritirata da un delegato munito l'i Modulo di delega generale e fotocopia dei documenti di identità del delegato e del delegante Sportello di nitiro * Seleziona |
|                   | Seleziona 🗸                                                                                                    |
|                   | Sportello CUP IOV di Padova Chiede di ricevere copia di (compilare un campo per singolo episodio di ricovero):                                                                                                    |

- A domicilio, per ricevere la documentazione cartacea presso l'indirizzo da indicare (con un costo di spedizione);

| Tipologia di consegna *<br>A domicilio                               |     |                      |                            | • |
|----------------------------------------------------------------------|-----|----------------------|----------------------------|---|
| I dati richiesti devono appartenere al destinatario della spedizione |     |                      |                            |   |
| Nome spedizione *                                                    | 0   | Cognome spedizione * |                            | 0 |
| Provincia spedizione *<br>Seleziona                                  | e * | •                    | CAP spedizione *           | 0 |
| Indirizzo spedizione *                                               |     | 0                    | Numero civico spedizione * | 0 |

- Online, per poter accedere comodamente dal proprio dispositivo per scaricare la documentazione.

Attenzione, le copie dei CD possono essere consegnate solo fisicamente allo sportello o via posta!

## 2. Richiesta di documentazione

La richiesta può essere mista e composta di documentazione di più ricoveri e cartellini:

|                    |                                      |                           |                           |                           | are un                    | campo per             |                                                                                                    |                       |
|--------------------|--------------------------------------|---------------------------|---------------------------|---------------------------|---------------------------|-----------------------|----------------------------------------------------------------------------------------------------|-----------------------|
| Copia              | cartella                             | clinica<br>arto *—        |                           | _                         | _                         |                       | Reparto                                                                                                  |                       |
| -Da                | *<br>/12/202                         | 4                         |                           |                           |                           | -(                    | Periodo                                                                                                  | ~ #                   |
| -AI<br>04          | *<br>/12/202                         | 4                         |                           |                           | -                         |                       |                                                                                                    | <ul> <li>I</li> </ul> |
| <                  |                                      | Dicen                     | bre a                     | 2024                      |                           | >                     | Rimuovi Copia cartella clinica     Aggiunta richiesta                                                    | â                     |
| 1.1.1.1            |                                      | Mor                       | Gio                       | Von                       | Sab                       | Dom                   |                                                                                                    |                       |
| 25                 | n Mar                                | 27                        | 28                        | 29                        | 30                        | 1                     | + Aggiungi Copia cartella clinica                                                                        |                       |
| 25<br>25           | n Mar<br>26<br>3                     | 27                        | 28<br>5                   | 29<br>6                   | 30<br>7                   | 1                     | + Aggiungi Copia cartella clinica                                                                        |                       |
| 25<br>2<br>9       | Mar<br>26<br>3<br>10                 | 27<br>4<br>11             | 28<br>5<br>12             | 29<br>6<br>13             | 30<br>7<br>14             | 1<br>8<br>15          | <ul> <li>+ Aggiungi Copia cartella clinica</li> <li>+ Aggiungi Copia cartellino ambulatoriale</li> </ul> |                       |
| 25<br>2<br>9<br>16 | Mar<br>26<br>3<br>10<br>17           | 27<br>4<br>11<br>18       | 28<br>5<br>12<br>19       | 29<br>6<br>13<br>20       | 30<br>7<br>14<br>21       | 1<br>8<br>15<br>22    | + Aggiungi Copia cartella clinica<br>+ Aggiungi Copia cartellino ambulatoriale                           |                       |
| 25<br>2<br>9<br>16 | Mar<br>26<br>3<br>10<br>5 17<br>5 24 | 27<br>4<br>11<br>18<br>25 | 28<br>5<br>12<br>19<br>26 | 29<br>6<br>13<br>20<br>27 | 30<br>7<br>14<br>21<br>28 | 1 8<br>15<br>22<br>29 | + Aggiungi Copia cartellino ambulatoriale                                                                |                       |

| ompila almeno una tipologia di documenta:   | ione                                      |     |
|---------------------------------------------|-------------------------------------------|-----|
| ede di ricevere copia di (compilare un camp | o per singolo episodio di ricovero):      |     |
|                                             |                                           |     |
| opia cartella clinica                       |                                           |     |
| Ricovero reparto *                          |                                           |     |
| Delt                                        |                                           | •   |
| 01/12/2024                                  |                                           | ✓ 🗯 |
| CAI*                                        |                                           |     |
| 04/12/2024                                  |                                           | ✓ 🗎 |
|                                             | 👅 Rimuovi Copia cartella clinica          |     |
| Ricovero reparto *                          |                                           |     |
| Pneumologia                                 |                                           | ~   |
| -Dal *                                      |                                           |     |
| 01/12/2024                                  |                                           | ✓ ■ |
| 04/12/2024                                  |                                           | ✓ 🗯 |
|                                             | 🖀 Rimuovi Copia cartella clinica          | /   |
|                                             | + Aggiungi Copia cartella clinica         |     |
| opia cartellino ambulatoriale               |                                           |     |
| - Dal *                                     |                                           |     |
| 05/12/2024                                  |                                           | ✓ 🗯 |
| AI *                                        |                                           |     |
| 05/12/2024                                  |                                           | ✓ 🗎 |
|                                             | Rimuovi Copia cartellino ambulatoriale    |     |
|                                             | + Aggiungi Copia cartellino ambulatoriale |     |

### 3. Dichiarazioni

Vanno selezionati i pulsanti per accettazione:

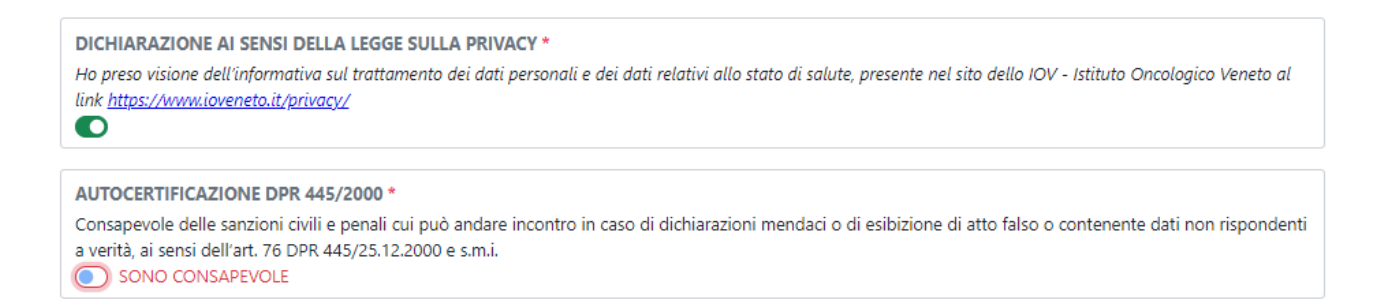

#### 4. Riepilogo del costo del servizio e calcolo dell'importo da pagare

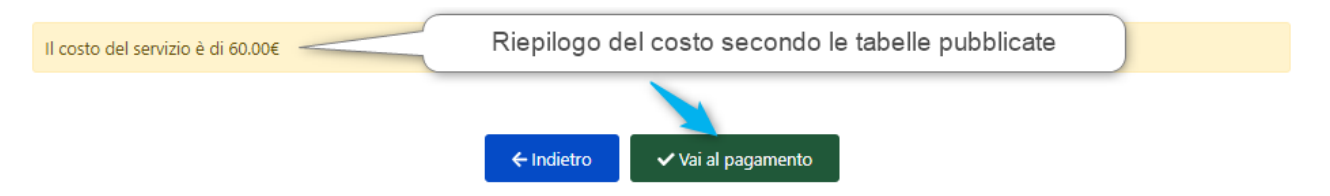

Il costo viene riepilogato calcolando il numero e a tipologia dei documenti richiesti e della modalità di consegna.

Procedendo con il pulsante verde si accede alla fase del pagamento.

In questa fase si può scegliere se pagare direttamente con la carta di credito oppure procedere con la stampa del PDF per il pagamento in un secondo momento (massimo 72 ore dalla generazione del modulo).

| Scegli il metodo di paga                                                                                                    | amento                              |
|----------------------------------------------------------------------------------------------------|-------------------------------------|
| Pagamento istantaneo: Procedi subito al<br>online tramite il sistema PagoPA.<br>Pagamento in differita: Genera un PDF di<br>da saldare successivamente presso qualsias<br>abilitato PagoPA. | pagamento<br>pagamento<br>si canale |
| 🚍 Procedi con il pagamento onli                                                                                                    | ne                                  |
| 🔓 Genera PDF per pagamento diffe                                                                                                    | rito                                |
| × Annulla                                                                                                    |                                     |
|                                                                                                    |                                     |

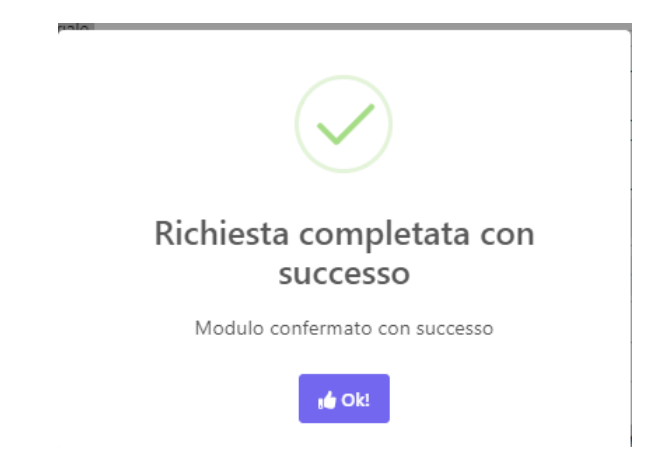

Si passa successivamente alla fase del pagamento:

| ) |                                                                                                    |                                                                                                    | 60,00 | € ₩ |
|---|----------------------------------------------------------------------------------------------------|----------------------------------------------------------------------------------------------------|-------|-----|
|   | Inserisci la tua email                                                                                                    |                                                                                                    |       |     |
|   | Riceverai l'esito del pagamento a questo inc                                                                                                    | lirizzo                                                                                                    |       |     |
|   | Indirizzo email                                                                                                    |                                                                                                    |       |     |
|   | Construction and the second states of the                                                                                                    |                                                                                                    |       |     |
|   | C Ripeti di nuovo                                                                                                    |                                                                                                    |       |     |
|   | and the second second sec |                                                                                                    |       |     |
|   |                                                                                                    |                                                                                                    |       |     |
|   |                                                                                                    |                                                                                                    |       |     |
|   |                                                                                                    | Construction of the second second s |       |     |

#### E si procede al pagamento.

### Compare una videata di riepilogo e viene inviata una mail al compilante:

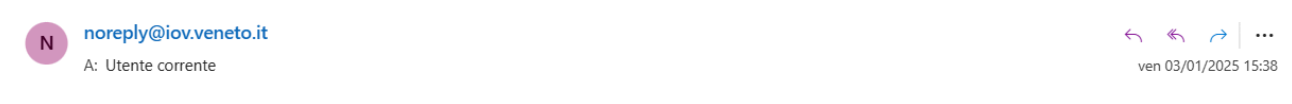

Gentile

le confermiamo l'inserimento della sua richiesta 75 che sarà presa in carico nel più breve tempo possibile.

Cliccando sul seguente link può visualizzare un riepilogo della sua richiesta e conoscere lo stato d'avanzamento: clicca qui per visualizzare la richiesta

Cordiali saluti.

La presente mail è stata generata automaticamente da un account di posta elettronica di solo invio. **Non rispondere a questa email.**  *Privacy: Le informazioni contenute in questo messaggio sono riservate e confidenziali. Il loro utilizzo è consentito esclusivamente al destinatario del messaggio, per le finalità indicate nel messaggio stesso. Qualora Lei non fosse la persona a cui il presente messaggio è destinato, La preghiamo di eliminarlo dal Suo sistema e distruggere le varie copie o stampe, dandocene gentilmente comunicazione rispondendo a questa email. Ogni utilizzo improprio è contrario ai principi della normativa sulla privacy. Rispetta l'ambiente:* **NON STAMPARE QUESTA MAIL** se non è necessario.

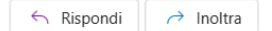

Il richiedente, se in possesso di identità digitale, potrà accedere allo sportello virtuale: <u>https://iov.portalecittadino.net/index.cfm?action=login</u>

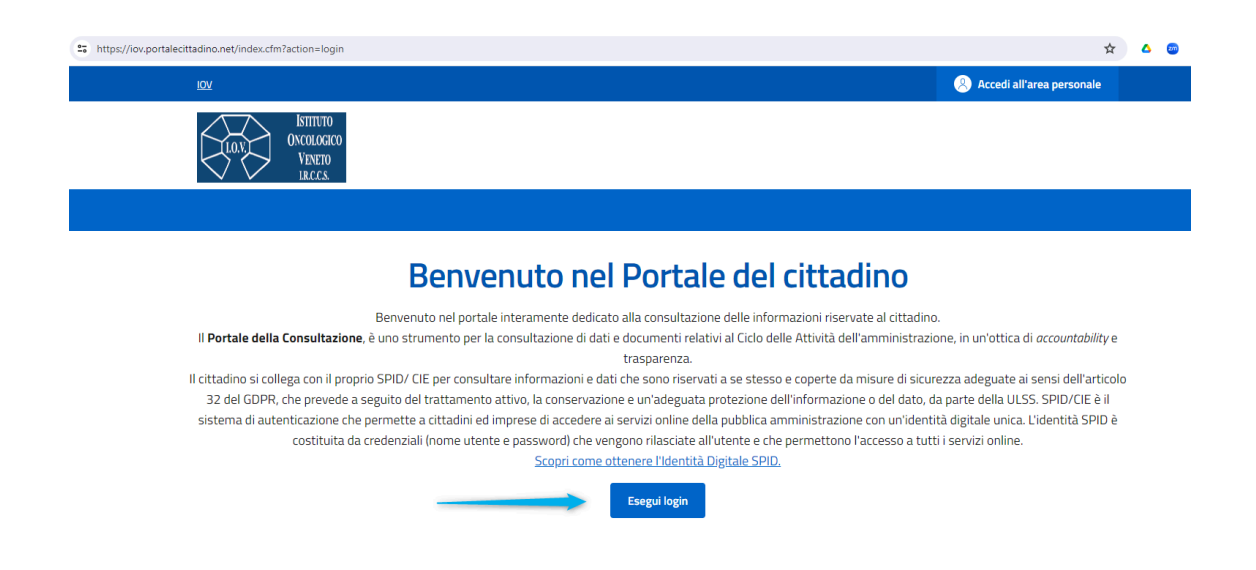

Da questo portale è possibile consultare lo stato della propria richiesta e la possibilità di scaricare la documentazione se in regola con i pagamenti:

| Acceedi<br>Sai or xceer a Webwilty - OV<br>Ultraa ia ba denta digtale paraselere ai cervat della Pubbica Amministrazione ingionale |
|----------------------------------------------------------------------------------------------------|
| SPID<br>Accel on 599. I statems Råder af kortil Diplate<br>en som som som som som som som som som som                              |
| CEE<br>Acred can Garta (Mareta). Bettransca<br>forma can ce<br>Canas instandere DE                                                 |
| Altre utenze<br>Hahradha por utilizare le seguerti modată<br>Enverue (2. 20 e 06                                                   |

Accedendo è possibile visualizzare tutte le richieste fatte:

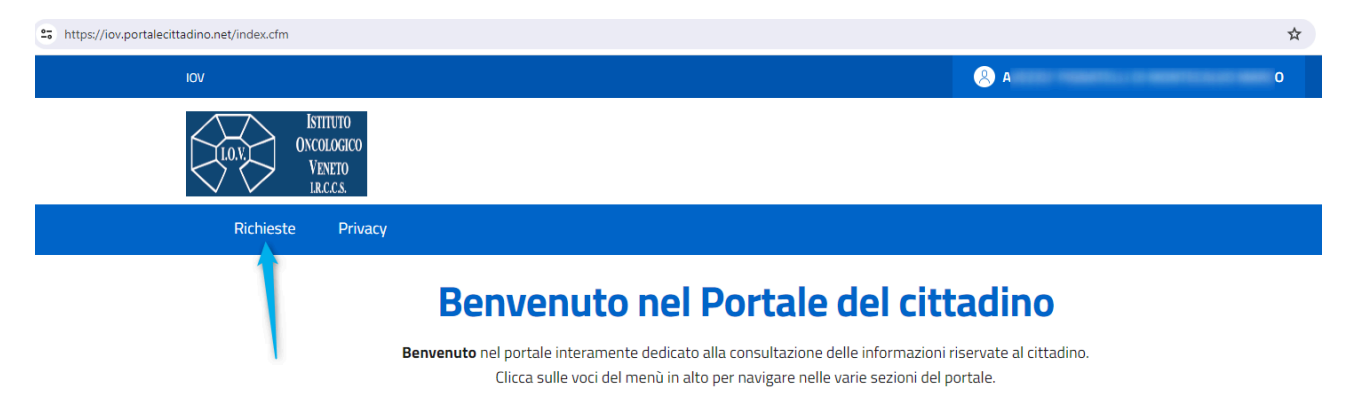

E dall'elenco delle richieste è possibile vedere le richieste effettuate e lo stato della pratica:

| Ric                                         | chieste effettuate                        |
|---------------------------------------------|-------------------------------------------|
| Mostra 10 🗸 elementi                        | Cerca:                                    |
| Id 👻 Richiesta                              | + Data creazione + Stato + Azioni +       |
| 77 Richiesta copia documentazione sanitaria | 14/01/2025 11:24 In attesa di pagamento Q |
| Risultati da 1 a 1 di 1 elementi            | Precedente 1 Successivo                   |
| Richieste Privacy                           |                                           |
|                                             | Richieste effettuate                      |
| Mostra 10 🗸 elementi                        | Cerca:                                    |
| ld 🗼 Richiesta                              | 🔶 Data creazione 🔶 Stato 🔶 Azioni 🔶       |
| 77 Richiesta copia documentazione sanitaria | 14/01/2025 11:24 Pervenuta Q              |
| Risultati da 1 a 1 di 1 elementi            | Precedente 1 Successivo                   |
| Richieste Privacy                           |                                           |
| Rie                                         | chieste effettuate                        |
| Mostra 10 🗸 elementi                        | Cerca:                                    |
| Id 🗼 Richiesta                              | 🔶 Data creazione 🔶 Stato 🕂 Azioni 🕂       |
|                                             |                                           |

Quando la pratica è conclusa, arriva una mail che avvisa la disponibilità sul portale della documentazione richiesta e nel portale la richiesta risulta "conclusa".

|                             |           | Richieste | e effet | tuate            |     |       |        |   |
|-----------------------------|-----------|-----------|---------|------------------|-----|-------|--------|---|
| Mostra 10 🗸 elementi Cerca: |           |           |         |                  |     |       |        |   |
| Id                          | Richiesta |           | +       | Data creazione 🕴 | Sta | ito 🕴 | Azioni | ÷ |
|                             |           |           |         | 41/04/2025 44 21 |     |       |        | - |

Mediante l'utilizzo del pulsante "lente di ingrandimento" è possibile entrare nel dettaglio:

| (j) Riepilogo   | 📄 Dati della richiesta 🔹 📃 Comunicazioni 🌖 🗈 Documenti esito | 4 |  |  |
|-----------------|--------------------------------------------------------------|---|--|--|
| Riepilogo       |                                                              |   |  |  |
| Identificativo: | 77                                                           |   |  |  |
| Richiesta:      | Richiesta copia documentazione sanitaria                     |   |  |  |
| Data creazione: | 14/01/2025 11:24                                             |   |  |  |
| Stato:          | Conclusa                                                     |   |  |  |
|                 |                                                              |   |  |  |
|                 |                                                              |   |  |  |

- 1) Identifica il riepilogo della richiesta
- 2) Identifica il dettaglio della richiesta
- 3) Elenca le comunicazioni (e-mail) inviate dal sistema al richiedente

| Dettaglio richiesta effettuata |                                                                                                    |               |                 |  |
|--------------------------------|----------------------------------------------------------------------------------------------------|---------------|-----------------|--|
| (j) Riepilogo                  | Dati della richiesta                                                                                                    | Comunicazioni | Documenti esito |  |
| Comunicazioni                  |                                                                                                    |               |                 |  |
| ⊠ 14/01/2025 11:45:27 <b>(</b> |                                                                                                    |               | ~               |  |
| 🖂 14/01/2025 11:24:52 📷        | and the second second se |               | ~               |  |

4) Presenta l'elenco dei documenti da scaricare tramite il pulsante di download

| Dettaglio richiesta effettuata |                      |               |                 |  |
|--------------------------------|----------------------|---------------|-----------------|--|
| (j) Riepilogo                  | Dati della richiesta | Comunicazioni | Documenti esito |  |
| Documenti esit                 | D                    |               |                 |  |
| File                           |                      |               | Scarica         |  |
| Allegato 1.pdf                 |                      |               | ك 🔶             |  |